## Art Vendor Program Lottery Registration Guide

Welcome to the San Francisco Arts Commission - Art Vendor Program!

This guide is available to assist with registration into the lottery system. In order to participate in the lottery system, your account must be active and you must have a current email address. Please contact the San Francisco Arts Commission for payment options, or for more information please visit:

www.sfartscommission.org/find-opportunities/art-vendor-programs

When you are ready to begin please follow this guide to begin the registration process.

**Step 1**: Lets begin by open your web browser. In the search bar go to: **www.Civicfabric.com**.

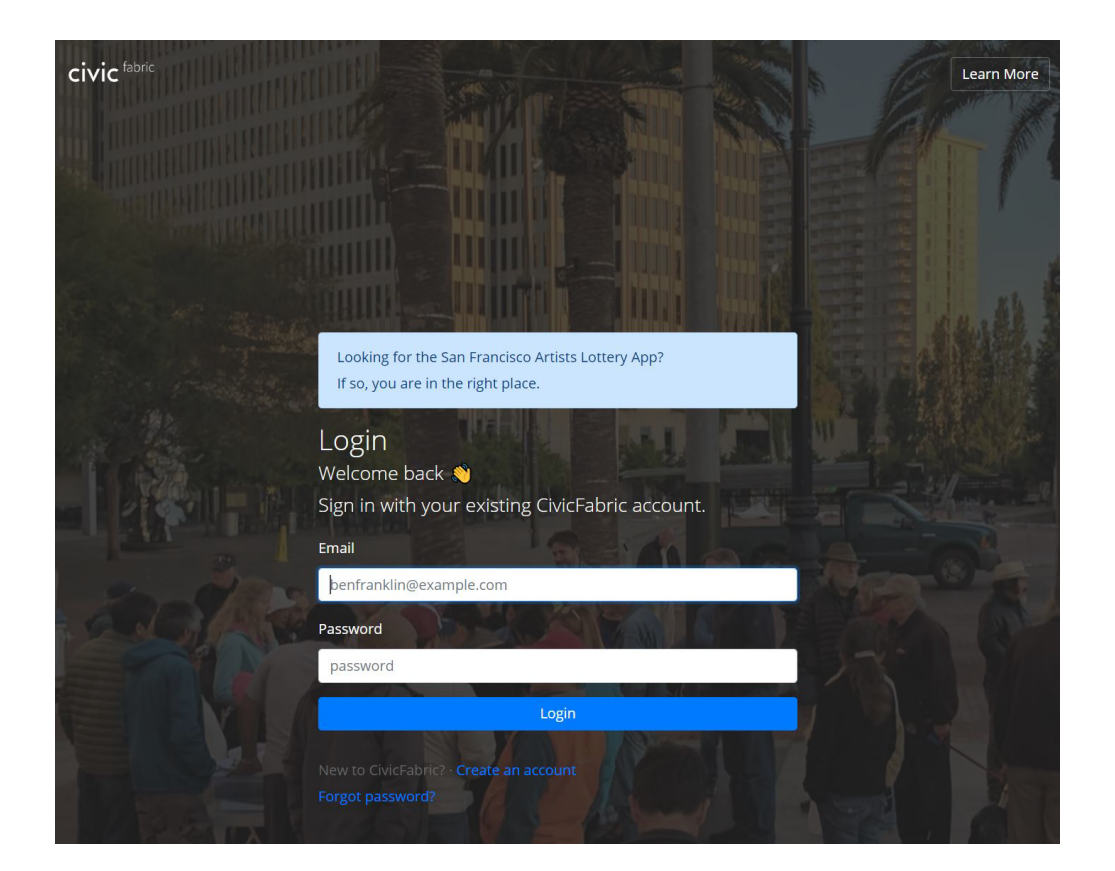

## Once the page shows up, click on "Create an account".

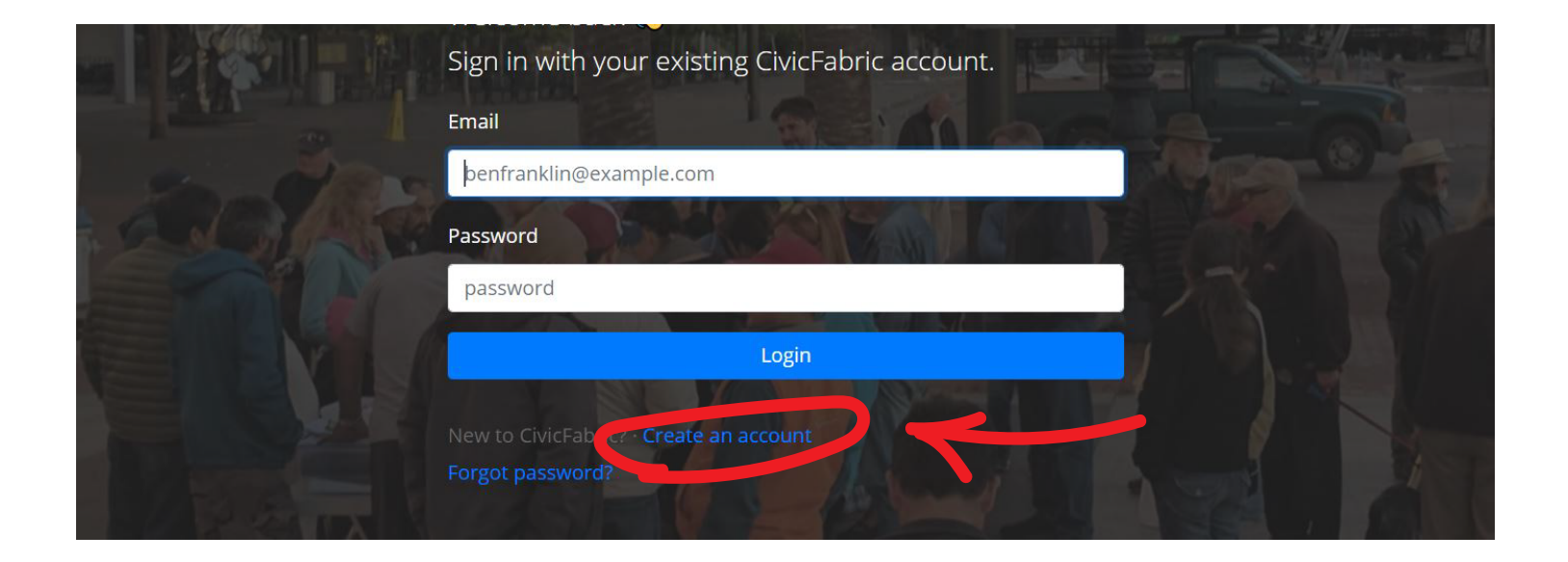

www.sfartscommission.org

**Step 2:** Once this page is displayed on your screen, enter in your current **email address** and **create a password** (write this down and keep it safe!).

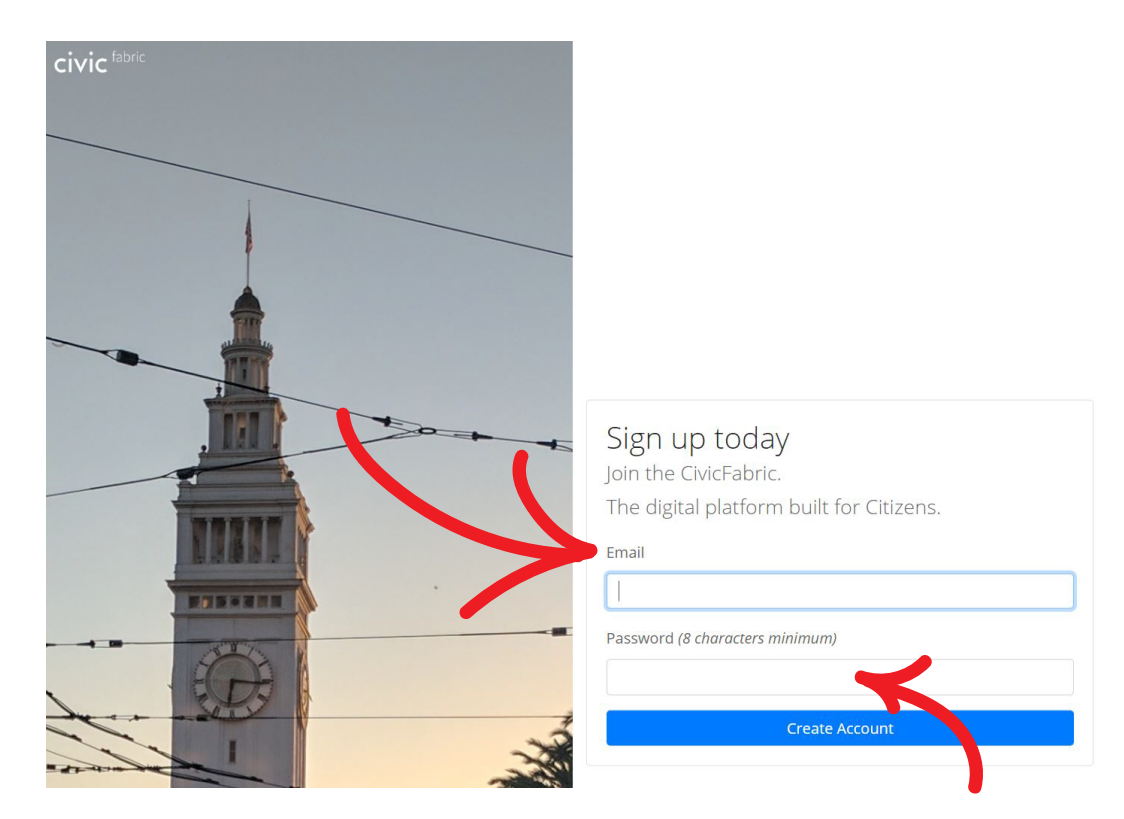

After you enter your current email and a password, press on "Create Account".

| oin the Civic              | today<br>Fabric.              |  |
|----------------------------|-------------------------------|--|
| The digital <mark>p</mark> | latform built for Citizens.   |  |
| Email                      |                               |  |
| (example) What             | arf Art Vendors@ArtVendor.com |  |
| Password (8 cha            | racters minimum)              |  |
|                            |                               |  |
|                            | Create Account                |  |
|                            |                               |  |

www.sfartscommission.org

You've just created an account! The following page should look like this:

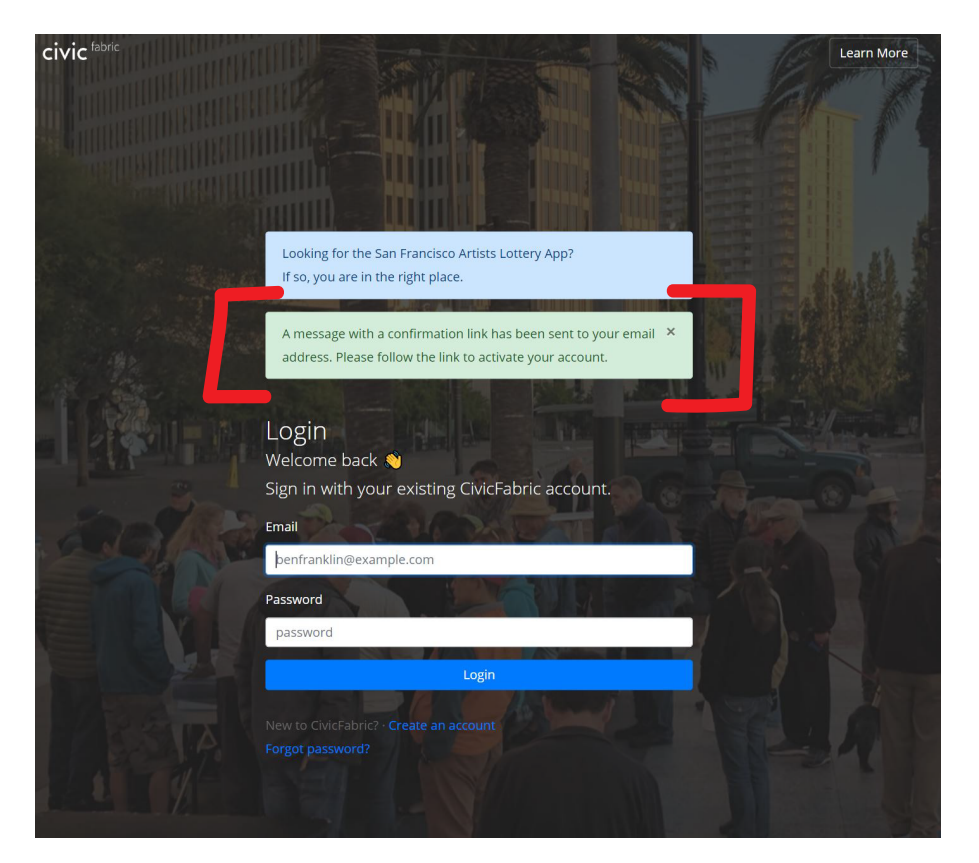

**Step 3**: The green box in the above example will direct you to check your email for a new message from Ryan. Go to your email and wait for a message in your inbox.

(sometimes it may be sent to your spam folder, make sure you check there if it does not show up after a few minutes).

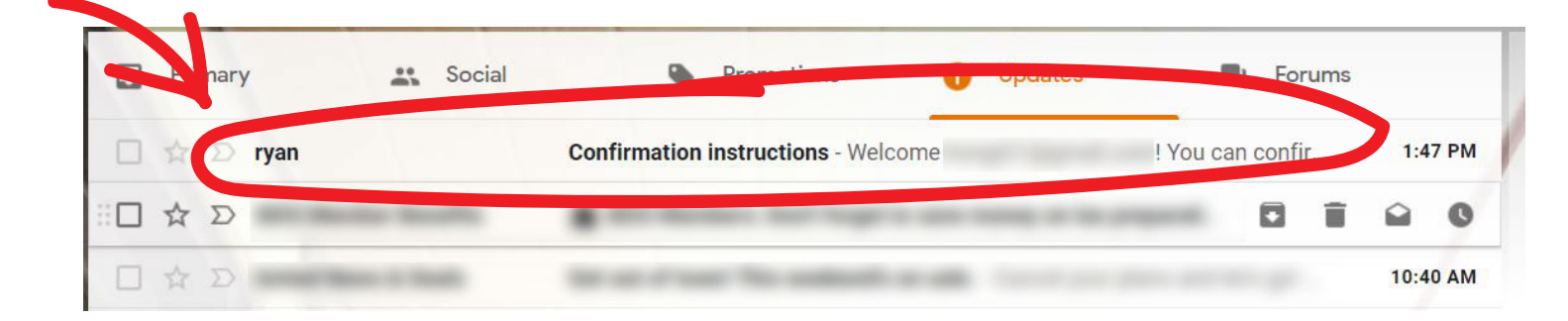

Open the email and press "Confirm my account"

|     | Confirmation instructions D Inbox ×                                                                     |                         |   | • | Ø |
|-----|----------------------------------------------------------------------------------------------------|-------------------------|---|---|---|
| COM | ryan@civic.studio<br>to me ▼                                                                            | 1:47 PM (2 minutes ago) | ☆ | * | : |
|     | Welcome     I       You can confirm your account email through the link below:       Confirm my account |                         |   |   |   |
|     | Reply Forward                                                                                           |                         |   |   |   |

After pressing "**Confirm my account**", your web browser will automatically open civicfabric.com and display a new message in a green box (see example below).

The green box should say: "Your email address has been successfully confirmed"

| civic <sup>fabric</sup> |                                                                                          | Learn More |
|-------------------------|------------------------------------------------------------------------------------------|------------|
|                         |                                                                                          |            |
|                         | Looking for the San Francisco Artists Lottery App?<br>If so, you are in the right place. |            |
| 192                     | Your email address has been successfully confirmed.                                      | ×          |
| - DAME NO               | Login<br>Welcome back 👏                                                                  |            |
| - International         | Sign in with your existing CivicFabric account.                                          |            |
| 20500                   | Email                                                                                    |            |
|                         | Password                                                                                 | 3300 0     |
|                         | password                                                                                 |            |
|                         | Login                                                                                    |            |
| A STA                   |                                                                                          |            |
| A ST CHERN              |                                                                                          |            |

www.sfartscommission.org

**Step 4**: After successfully creating an account, please inform a member of the San Francisco Arts Commission that you have created an account for the lottery.

From there a member of the Art Vendor Program will activate your account.

Step 5: Enter in your email and password then press "Login".

| assword | your_email_address@a | artist.com |  |
|---------|----------------------|------------|--|
|         | assword              |            |  |
|         |                      |            |  |
| Login   |                      | Login      |  |

When you access your account for the first time, you will be asked to update your profile.

To do this go to "Edit Profile" and fill in the information (i.e. first name, mobile number, etc...)

(See the example on the next page).

## Please fill in your

First Name Last Name Mobile Phone Number

Please use a phone number where you can receive alerts.

|                           | Profile                       |                              |  |
|---------------------------|-------------------------------|------------------------------|--|
|                           | First name                    | Last name                    |  |
|                           | Email                         | Mobile number                |  |
|                           | Address                       |                              |  |
|                           | Sf street artist registration | Registration expiration date |  |
|                           | Veteran status inactive       |                              |  |
|                           |                               |                              |  |
| T H<br>User Account       |                               |                              |  |
| Civic Fabric Settings     |                               |                              |  |
| View Provide              |                               |                              |  |
| Edit Profile              |                               |                              |  |
| Application Settings      |                               |                              |  |
| Street Artist Lottery App |                               |                              |  |
| Find other civic apps     |                               |                              |  |

The phone number will be used to send you notifications when the lottery drawings happen as well as reminders - you may opt out of this option if you like. You will still receive a notification via email but you must make sure to check your email per lottery drawing. **This is your responsibility**.

Please inform a member at the SFAC for assistance.

|                           | Profile                    |                         |
|---------------------------|----------------------------|-------------------------|
|                           | First name                 | Last name               |
|                           | Enter your first name      | Enter your last name    |
|                           | Email                      | Mobile number           |
|                           | example_email@gmail.com    | Enter your phone number |
| SFAC Lottery App Admin    | Choose File No file chosen |                         |
| Civic Fabric Settings     | Street1                    | Street2                 |
| Edit Profile              |                            |                         |
| Application Settings      | City                       | State Zip               |
| Street Artist Lottery App |                            |                         |
| Find other civic apps     |                            | Jpdate Profile          |

When you are done, press "**Update Profile**". This will bring you to the next page.

**Step 6**: In order to see the lotteries, you will need to activate the "**Street Artist Lottery App**", located on the left hand side under "**Application Settings**".

(See the example image below)

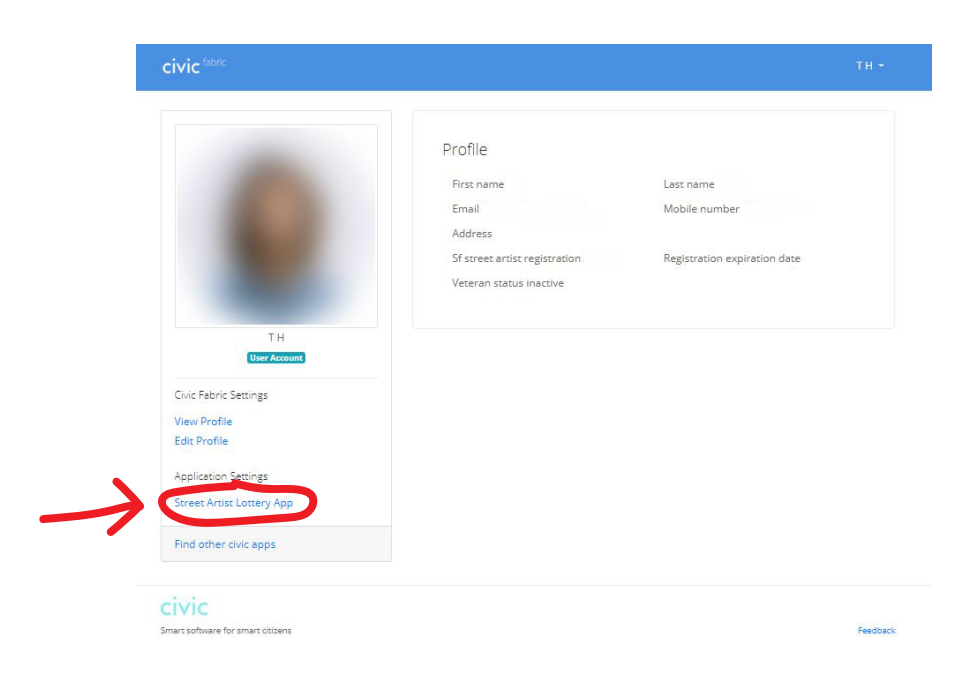

After you press on the "**Street Artist lottery App**" - the page will direct you to an Activation page. (See below for the example).

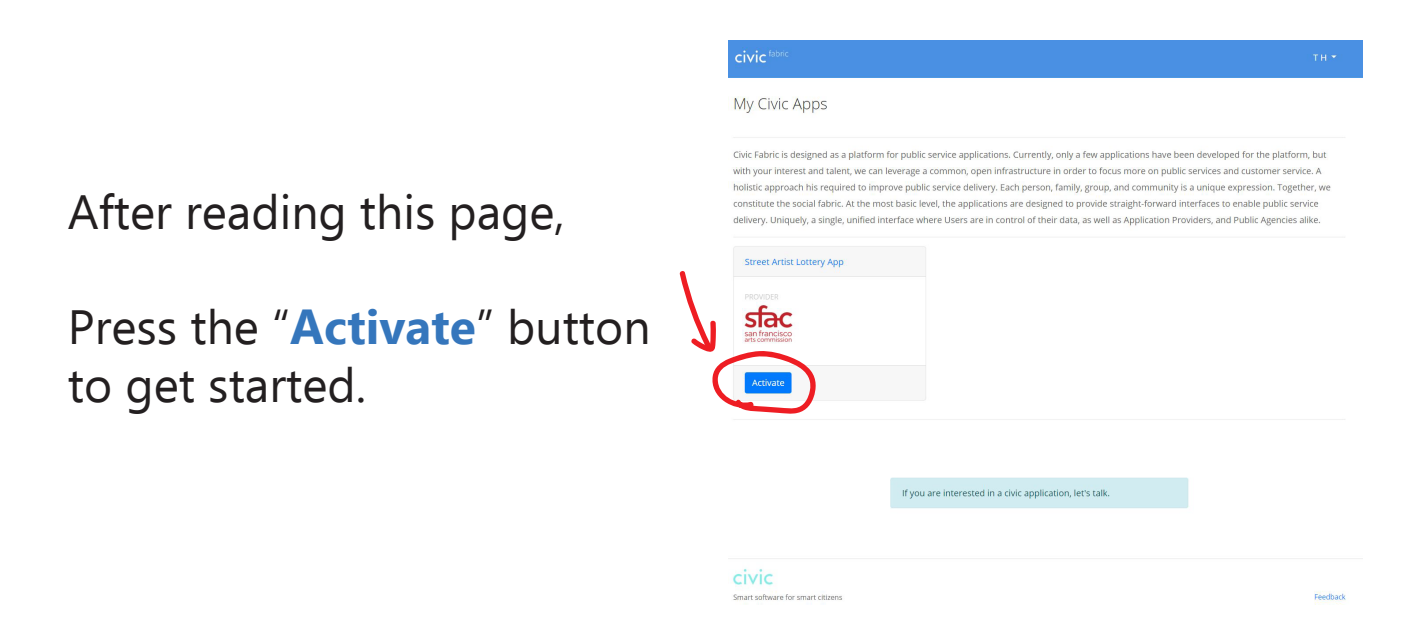

## Congratulations!

You have successfully created your new account! What to do next?

View the "How-to Guide on Signing Up For The Lottery" This guide will go step-by-step on how to register for each lottery per quarter. If you have any questions, please contact the San Francisco Arts Commission for assistance.

Happy Crafting and Art Making!

© SFAC | Art Vendor Program | February 2020